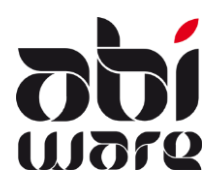

Note technique AbiFire5 Créer des rapports via ODBC

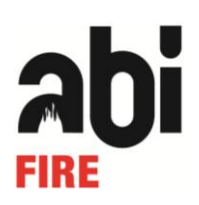

## Dernière révision : 29 juillet 2009

# Table des matières

| Introduction                                                                          |
|---------------------------------------------------------------------------------------|
| 1. Installation du driver ODBC                                                        |
| 2. Mise au point du module Système dans AbiFire5                                      |
| 3. Création d'un lien ODBC pour SQLServer4                                            |
| 4. Créer lien ODBC pour Oracle6                                                       |
| 5. Microsoft Excel 2003/2007 et ODBC7                                                 |
| 6.2. Afficher les données d'une table via l'assistant requête (wizard)7               |
| 6.2. Visualiser les données d'une ou de plusieurs tables avec l'assistant (wizard) 10 |
| 6.2. Remarques                                                                        |
| 6. Microsoft Access 2003/2007 et ODBC13                                               |
| 6.2. Visualiser des données13                                                         |
| 6.2. Remarques                                                                        |

# Introduction

ODBC vous permet de créer des rapports dans des programmes externes (tels que Microsoft Excel, Microsoft Access, ...) sur base des données reprises dans AbiFire5/AbiPlan5/AbiDispatch5.

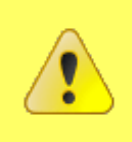

Il ne vous est par contre pas possible d'ajouter, de modifier ou de supprimer des données moyennant ces programmes externes. Ces actions sont uniquement possibles via AbiFire5.

Mises à part les instructions d'installation, ce chapitre contient un mode d'emploi concis sur l'application d'AbiFire et de l'ODBC dans Microsoft Excel et Microsoft Access. Une remise à niveau, éventuelle, de vos connaissances de ces programmes est conseillée.

# 1. Installation du driver ODBC

Dans un premier temps, il est impératif pour garantir une liaison optimale entre un programme externe (tel que Microsoft Excel ou Access) et votre base de données AbiFire5, de s'assurer que le driver ODBC installé sur le PC est correct.

Si votre service d'incendie utilise une **Base de données Microsoft SQL Server**, vous aurez besoin de la dernière version de **SQL Server driver**. Celle-ci est déjà installée si AbiFire5 ou AbiDispatch5 est installé sur le PC. Si tel n'est pas le cas, vous devrez, dans un premier temps, installer la version la plus récente de Microsoft Data Access Components (MDAC) (voir plus loin).

Si votre corps utilise une **base de données Oracle**, vous aurez besoin de la dernière version de **Microsoft ODBC for Oracle driver**. Par cela, vous devrez installer la version la plus récente de Microsoft Data Access Components (MDAC) (voir plus loin).

### Microsoft Data Access Components (MDAC) 2.8 ou supérieure.

En fonction de la version du système d'exploitation, les versions suivantes de Microsoft Data Access Components (MDAC) doivent être installées :

- Windows XP avec SP2 : contient déjà la dernière version de MDAC, aucune installation n'est exigée.
- Windows XP avec ou sans SP1 : MDAC 2.8.
- Windows 2000 : MDAC 2.8 SP1.
- Etape 1: Fermer tous les programmes ouverts.
- <u>Etape 2:</u> Placer le CD-ROM d'installation d'AbiFire5 dans un lecteur CD et ouvrir le répertoire "\Software requirements\Microsoft Data Access Components (MDAC)".
- <u>Etape 3:</u> Ouvrir le répertoire "MDAC 2.8 SP1" si le PC local dispose de Windows 2000. Ouvrir le répertoire "MDAC 2.8" si le PC local dispose de Windows XP avec ou sans SP1.
- <u>Etape 4:</u> Double clic sur MDAC\_TYP.EXE et suivre les instructions.

# 2. Mise au point du module Système dans AbiFire5

Pour pouvoir créer des rapports via un programme externe, un **profil externe** doit être créé dans le module système et lié à l'utilisateur. Un profil externe définit les données, de votre base de données AbiFire5, consultables via une application externe (telle que Microsoft Excel ou Access). Ce profil externe doit ensuite être attribué à un ou plusieurs utilisateurs. Les données peuvent donc être protégées des consultations indésirables.

## 2.1. Créer un profil externe

Dans le profil externe, vous déterminez par module l'accès aux tables :

| A Profils externes           |                     |                   |                                           |                                   |
|------------------------------|---------------------|-------------------|-------------------------------------------|-----------------------------------|
|                              | 🔁 🗹 💭 🛛 🖕           |                   | DEMO                                      | -19/05/09 15:56:16<br><u>Aide</u> |
| Prof. ext.<br>Administrateur | Profil Administrati | eur               |                                           | ,<br>                             |
|                              | Modules             | Tableau           | Description                               | Accès                             |
|                              | Général             | FIREINT_REPORT    | Rapports                                  | i 🗹 🖂                             |
|                              | Ambulance           | INT_INVOICES      | Factures                                  |                                   |
|                              | Personnel           | ABI_INV_ADDRESS   | Adresse                                   |                                   |
|                              | Prévention          | INT_INV_DET       | Factures : Lignes de détail               |                                   |
|                              | Budgets             | BANKSTAT_DETAIL   | Opérations fin. : détail                  |                                   |
|                              | Parc de véhicules   | INT_INV_MOD       | Initialisations : Modèles de facture      |                                   |
|                              | Courrier            | INT_INV_TAR       | Initialisations : Articles de facturation |                                   |
|                              | AbiPlan             | TYPE_INTERVENTION | Initialisations : Natures de sinistre     |                                   |

2.2. Attribution d'un profil externe à un utilisateur

| a Utilisateur  | 5                     |                                                                 |                                      |
|----------------|-----------------------|-----------------------------------------------------------------|--------------------------------------|
|                |                       | è 🍫                                                             | SYS-17/11/08 18:42:59<br><u>Aide</u> |
| 2              | ID                    | DEMO                                                            |                                      |
|                | Nom                   | Nom Démo                                                        |                                      |
| CHIEF          | Initiales             | DEMO                                                            |                                      |
| 8              |                       |                                                                 |                                      |
| CALCULAR STATE | Nº Tél.               | 02/454.82.98                                                    |                                      |
| DEMO           | E-mail                | support@abiware.be                                              |                                      |
| 2              | Profil                | Administrateur de système                                       |                                      |
| 0551655        | Module de démarrage   | Aucun                                                           |                                      |
| OFFICER        | Navigation            | Menu de pile - Plusieurs fenêtres                               | <u>×</u>                             |
| -              | Profil externe        | Administrateur                                                  | 2                                    |
| STAFF          | Autoriser modificatio | n du mot de passe<br>ion pour annulation ou validation de modif | ications                             |

Pour plus d'informations concernant l'initialisation et l'utilisation des profils externes, veuillez vous référer à l'aide en ligne d'AbiFire5 ou au mode d'emploi "Partie 2 – Système".

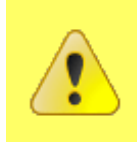

Attention : pour les utilisateurs se loguant avec Windows Authentication, un login séparé est créé pour une utilisation externe dont le mot de passe est identique à l'ID. Modifier si souhaité le mot de passe qui peut être différent du mot de passe Windows.

# 3. Création d'un lien ODBC pour SQL Serveur

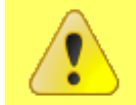

Si AbiFire est déjà installé sur votre PC, vous pouvez utiliser le lien ODBC ABIDATA et aucun lien supplémentaire ODBC ne doit être créé.

Ouvrir via le menu « Départ » (« Start ») l'écran de configuration (control panel), ouvrir Gestion du système (Administrative Tools) et démarrer le programme Gestion des sources de données (ODBC Data Sources).

Choisir Système DSN - Cliquer sur le bouton Ajouter (Add) et sélectionner SQL Server-driver :

| System Data Source | S:                                                                                                    |                                                                                                    |
|--------------------|----------------------------------------------------------------------------------------------------|----------------------------------------------------------------------------------------------------|
| Name               | Driver                                                                                                    | Add                                                                                                    |
| ABIDATA            | SQL Server                                                                                                    | Remove                                                                                                    |
|                    | Select a driver for white<br>Name<br>Microsoft Paradox-T<br>Microsoft Text Drive<br>Microsoft Visual Fox<br>Microsoft Visual Fox<br>SQL Native Client<br>SQL Server                               | ich you want to set up a data sour<br>Treiber (*.db ) (<br>er (*.bt; *.csv) (<br>er (*.bt; *.csv) (<br>er (*.bt; * |
|                    |                                                                                                    |                                                                                                    |
| e a New Data Sour  | ce to SQL Server                                                                                                    | ck Finish Canc                                                                                                    |
| e a New Data Sour  | < Bac<br>ce to SQL Server<br>This wizard will help you create an<br>connect to SQL Server.<br>What name do you want to use to                                                                     | ck Finish Canc<br>n ODBC data source that you can n<br>n refer to the data source?                                                                                                    |
| e a New Data Sour  | <ul> <li>&lt; Bac</li> <li>ce to SQL Server</li> <li>This wizard will help you create an connect to SQL Server.</li> <li>What name do you want to use to Name: ABIDATA</li> </ul>                 | ok Finish Cano<br>n ODBC data source that you can n<br>n refer to the data source?                                                                                                    |
| e a New Data Sour  | < Bac<br>ce to SQL Server<br>This wizard will help you create an<br>connect to SQL Server.<br>What name do you want to use to<br>Name: ABIDATA<br>How do you want to describe the<br>Description: | ck Finish Cance<br>n ODBC data source that you can to<br>prefer to the data source?<br>data source?                                                                                                    |

Le nom du serveur est le nom du SQL Server *instance*. Vous retrouverez celui-ci dans la fenêtre lorsque vous vous loguez dans AbiFire ou dans le fichier ABIFIRE.INI (SERVER=XXXX).

| Create a New Data Source  | e to SQL Server                                                                                           |  |  |  |  |  |
|---------------------------|----------------------------------------------------------------------------------------------------|--|--|--|--|--|
|                           | How should SQL Server verify the authenticity of the login ID?                                            |  |  |  |  |  |
|                           | With Windows NT authentication using the network login ID.                                                |  |  |  |  |  |
|                           | <ul> <li>With SQL Server authentication using a login ID and password<br/>entered by the user.</li> </ul> |  |  |  |  |  |
|                           | To change the network library used to communicate with SQL Server,<br>click Client Configuration.         |  |  |  |  |  |
|                           | Client Configuration                                                                                      |  |  |  |  |  |
|                           | Connect to SQL Server to obtain default settings for the additional configuration options.                |  |  |  |  |  |
|                           | Login ID: DEMO                                                                                            |  |  |  |  |  |
|                           | Password: ••••                                                                                            |  |  |  |  |  |
|                           |                                                                                                    |  |  |  |  |  |
| < Back Next > Cancel Help |                                                                                                    |  |  |  |  |  |

Si vous n'avez aucun accès, veuillez vérifier si :

- Login ID et le mot de passe sont corrects,
- L'utilisateur est lié à un profil externe (ou se loguer ainsi)

| Create a New Data Sour | rce to SQL Server                                                                                      |
|------------------------|----------------------------------------------------------------------------------------------------|
|                        | Change the default database to:                                                                        |
|                        | Attach database filename:                                                                              |
|                        | $\fbox$ Create temporary stored procedures for prepared SQL statements and drop the stored procedures: |
|                        | Only when you disconnect. When you disconnect and as appropriate while you are connected.              |
|                        | Use ANSI quoted identifiers.                                                                           |
|                        | Use ANSI nulls, paddings and warnings.                                                                 |
|                        | Use the failover SQL Server if the primary SQL Server is not available.                                |
|                        |                                                                                                    |
|                        | < Back Next > Cancel Help                                                                              |

Passer ensuite à l'écran suivant et tester la source des données.

# 4. Créer lien ODBC pour Oracle

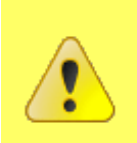

AbiFire utilise une connexion directe avec Oracle. Pour une consultation via Excel, vous devez premièrement créer un lien ODBC via l'administrateur ODBC.

Ouvrir via le menu démarrer, le panneau de configuration (Control Panel), ouvrir Gestion du Système (Administrative Tools) et démarrer le programme Gestion sources de données (ODBC Data Sources).

Choisir System DSN, cliquer sur le bouton Ajouter (Add) et sélectionner "Microsoft ODBC pour Oracle" - *driver* :

| S ODBC Data      | Source Administr              | ator 2 X                                                                                                    |
|------------------|-------------------------------|----------------------------------------------------------------------------------------------------|
| User DSN St      | rstem DSN File DS<br>Sources: | SN Drivers Tracing Connection Pooling About                                                                                                    |
| Name             | Di                            | river Add                                                                                                    |
| Create N         | ew Data Source                | X                                                                                                    |
|                  |                               | Select a driver for which you want to set up a data source.         Name         Microsoft Excel Driver (*.xls, *.xlsm, *.xlsm) 1         Microsoft Excel-Treiber (*.xls)         Microsoft FoxPro VFP Driver (*.dbf)         Microsoft Paradox Driver (*.db )         Microsoft Paradox-Treiber (*.db )         Microsoft Text Driver (*.tbt; *.csv)         **         **         Microsoft Text Driver (*.tbt; *.csv)         *         *         *         *         *         *         *         *         *         *         *         *         *         *         *         *         *         *         *         *         *         *         *         *         *         *         *         *         *         *         *         *         *         *         * |
| licrosoft ODBC f | or Oracle Setup               | ? <u>×</u>                                                                                                    |
| Data Source Name | : ABIDATA                     | ОК                                                                                                    |
| Description:     |                               | Cancel                                                                                                    |
| User Name:       | DEMO                          | Help                                                                                                    |
| Server:          | BRW                           | Options >>                                                                                                    |

Le nom du serveur est le nom de la base de données Oracle. Vous retrouvez celui-ci dans la fenêtre pour se loguer dans AbiFire ou dans le fichier ABIFIRE.INI (SERVER=XXXX).

## 5. Microsoft Excel 2003/2007 et ODBC

### 6.1 Afficher les données d'une table via l'assistant requête (wizard)

Etape 1: Ouvrir Microsoft Excel 2003/2007 et créer une nouvelle feuille.

#### Etape 2: Microsoft Excel 2003

Sélectionner le menu **Données > Import données externes > Créer une requête...** Menu en anglais : **Data > Import External Data > New Database Query...** 

| Microsoft Excel - Book2 |       |          |        |        |                     |               |     |                                  |   |          |                     |          |         |
|-------------------------|-------|----------|--------|--------|---------------------|---------------|-----|----------------------------------|---|----------|---------------------|----------|---------|
| :                       | Eile  | Edit     | ⊻iew   | Insert | F <u>o</u> rmat     | <u>T</u> ools | Dat | a <u>W</u> indow <u>H</u> elp    |   | ,        |                     |          |         |
| : 🗅                     | 2     |          |        | 12     | <mark>8 -</mark> 19 | - Σ           | Â↓  | <u>S</u> ort                     |   | - 10     | - B /               | ū∣≣      | = = ••• |
| 1                       | 1     | 1        | 0      | 3 3    | 6                   |               |     | Eilter                           | ۲ |          |                     |          |         |
| 198                     | Go to | Office I | Live 0 | pen •  | Save 🕶 🔔            |               |     | Su <u>b</u> totals               |   |          |                     |          |         |
|                         | A1    |          | -      | fx     | 7                   |               |     | Validation                       |   |          |                     |          |         |
|                         |       | А,       | В      |        | С                   | D             |     | T <u>e</u> xt to Columns         |   | ł        |                     | J        | K       |
| 1                       |       |          |        |        |                     |               | 17  | PivotTable and PivotChart Report |   | <u> </u> |                     |          |         |
| 2                       |       |          |        |        |                     |               |     | Import External <u>D</u> ata     | • | ě        | Import <u>D</u> ata |          |         |
| 4                       |       |          |        |        |                     |               |     | List                             | ۲ | -        | New <u>W</u> eb Qu  | Jery     |         |
| 5                       |       |          |        |        |                     |               |     | ΧML                              | ٠ |          | New Databa          | se Query |         |
| 7                       |       |          |        |        |                     |               | 9   | <u>R</u> efresh Data             |   |          | ×                   |          |         |

#### **Microsoft Excel 2007**

Sélectionner le menu Données > Import données externes > Créer une requête Data > Menu en anglais : Data > Import External Data > New Database Query...

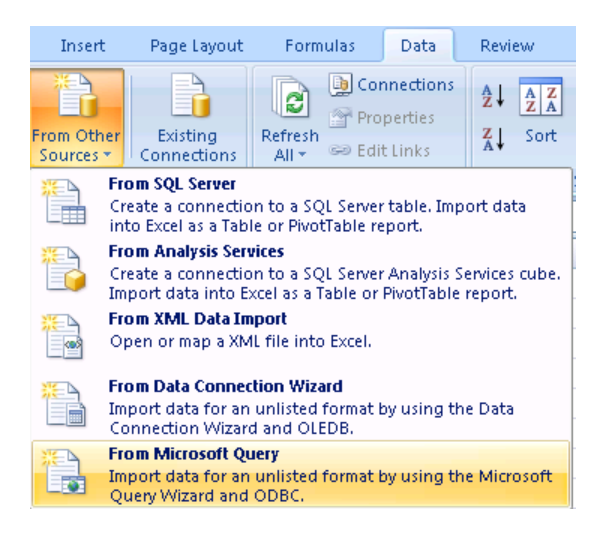

Etape 3: Sélectionner <ABIDATA> et cliquer sur OK:

| Choose Data Source                          |         |
|---------------------------------------------|---------|
| Databases Queries OLAP Cubes                | OK      |
| <new data="" source=""></new>               | Cancel  |
|                                             | Browse  |
|                                             | Options |
| -                                           | Delete  |
| Use the Query Wizard to create/edit queries |         |

Cocher l'option Use the Query Wizard to create/edit queries.

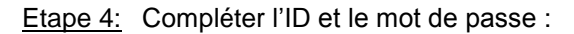

| SQL Server Login       |         |                    | Microsoft ODBC | for Oracle Connect | X    |
|------------------------|---------|--------------------|----------------|--------------------|------|
| Data Source:           | ABIDATA | OK<br>Cancel       | User Name:     | DEMO               | OK   |
| Login ID:<br>Password: | DEMO    | Help<br>Options >> | Server:        | BRW                | Help |

Si vous n'avez pas d'accès, veuillez contrôler si :

- L'ID et le mot de passe sont corrects.
- L'utilisateur est relié à un profil externe.
- Le lien ODBC travaille correctement.
- SQL Server : contrôler si l'option « Use Trusted Connection » est décochée.
- <u>Etape 5:</u> Rechercher dans la liste de gauche la table dans laquelle se trouvent les données souhaitées et sélectionner les colonnes :

| Query Wizard - Choose Columns                                                |                                                                                                    |        |
|------------------------------------------------------------------------------|----------------------------------------------------------------------------------------------------|--------|
| What columns of data do you want to include<br>Available tables and columns: | in your query?<br>Columns in your query:<br>AT_COUNT<br>AT_CREATE_DATE<br>AT_USER<br>COUNTRY_CODE<br>EMAIL<br>FAX<br>GSM |        |
| Preview of data in selected column:                                          |                                                                                                    |        |
| Preview Now Options                                                          | < Back Next >                                                                                                    | Cancel |

Etape 6: Déterminer, si vous le souhaitez, le premier filtre des données que vous souhaitez afficher.

| Query Wizard - Filter Data 🛛 🛛 🗙                                                            |                                                                                           |        |  |  |  |  |
|---------------------------------------------------------------------------------------------|-------------------------------------------------------------------------------------------|--------|--|--|--|--|
| Filter the data to specify which<br>If you don't want to filter the of<br>Column to filter: | h rows to include in your query.<br>data, click Next.<br>Only include rows where:<br>NAME |        |  |  |  |  |
|                                                                                             | begins with                                                                               | •      |  |  |  |  |
| KBO_NR                                                                                      | C And C Or                                                                                |        |  |  |  |  |
| NAME<br>NAME2                                                                               |                                                                                           | -      |  |  |  |  |
| NAT_NR<br>NDC_NB                                                                            | C And C Or                                                                                |        |  |  |  |  |
| PRS_NR                                                                                      |                                                                                           | -      |  |  |  |  |
| STREET                                                                                      | C And C Or                                                                                |        |  |  |  |  |
|                                                                                             |                                                                                           |        |  |  |  |  |
| D                                                                                           | < Back Next >                                                                             | Cancel |  |  |  |  |

Il vous sera toujours possible dans Excel d'établir des filtres sur les données et de les retravailler.

Etape 7: Déterminer si vous le souhaitez sur quelle base les données seront triées :

| Query Wizard - Sort Order                                                                 |      |                                                   |        |
|-------------------------------------------------------------------------------------------|------|---------------------------------------------------|--------|
| Specify how you want your data sorted.<br>If you don't want to sort the data, click Next. |      |                                                   |        |
| Sort by<br>NAME                                                                           | •    | <ul> <li>Ascending</li> <li>Descending</li> </ul> | -      |
| Then by                                                                                   | •    | C Ascending<br>C Descending                       |        |
| Then by                                                                                   | Ŧ    | C Ascending<br>C Descending                       | -      |
| 2                                                                                         | < Ba | ack Next >                                        | Cancel |

Il vous sera toujours possible dans Excel de modifier le tri des données.

Etape 8: Vous pouvez ensuite ouvrir la requête créée, la retravailler ensuite ou afficher les données :

| Query Wizard - Finish                        |             |
|----------------------------------------------|-------------|
| What would you like to do next?              |             |
| Return Data to Microsoft Office Excel        | Save Query  |
| C View data or edit query in Microsoft Query |             |
| Create an OLAP Cube from this query          |             |
|                                              |             |
|                                              |             |
|                                              |             |
|                                              |             |
|                                              |             |
| 2                                            | <pre></pre> |

<u>Etape 9:</u> Si vous affichez les données dans Microsoft Excel, vous pouvez déterminer la feuille de travail où elle sera placée. Déterminer ensuite un autre emplacement et cliquer sur OK :

| Import Data                                                               |              |
|---------------------------------------------------------------------------|--------------|
| Where do you want to put the data?    Existing worksheet:   New worksheet | OK<br>Cancel |
| Create a PivotTable report                                                |              |
| Properties Parameters                                                     | Edit Query   |

Les données sont à présent affichées en *live* dans Microsoft Excel. Vous pouvez retravailler plus tard ces données dans Microsoft Excel.

### 6.2 Visualiser les données d'une ou de plusieurs tables avec l'assistant (wizard)

Etape 1: Ouvrir Microsoft Excel 2003/2007 et créer une nouvelle feuille.

### Etape 2: Microsoft Excel 2003

Sélectionner le menu **Données > Import données externes > Créer une requête...** Menu en anglais : **Data > Import External Data > New Database Query...** 

| <b>N</b> | licro | soft Ex      | ccel - E | Book2   |                 |               |            |                                  |   |      |                    |         |     |   |          |
|----------|-------|--------------|----------|---------|-----------------|---------------|------------|----------------------------------|---|------|--------------------|---------|-----|---|----------|
| :8       | Eile  | <u>E</u> dit | ⊻iew     | Insert  | F <u>o</u> rmat | <u>T</u> ools | Dat        | a <u>W</u> indow <u>H</u> elp    |   |      |                    |         |     |   |          |
| i D      | 1     |              | 3        | ii. 🛙   | <b>a</b> - 10   | - Σ           | <u>A</u> ↓ | <u>S</u> ort                     |   | - 10 | - B                | ΙŪ      | 📰   |   | <b>a</b> |
| 1        | 1     | 12 C         | 0        | 13      | 8               |               |            | Eilter                           | ► |      |                    |         |     |   | _        |
| : Ca     | Golto | Office       | ive   O  | nen 🛪 🔤 | Save 🔻          |               |            | Su <u>b</u> totals               |   |      |                    |         |     |   |          |
| : 69     | A1    | - office i   |          | fen fe  | 50100           |               |            | Validation                       |   |      |                    |         |     |   |          |
|          |       | A            | В        |         | С               | D             |            | T <u>e</u> xt to Columns         |   | ł    |                    |         | J   | K |          |
| 1        |       |              |          |         |                 |               | 17         | PivotTable and PivotChart Report |   |      |                    |         |     |   |          |
| 2        |       |              |          |         |                 |               |            | Import External <u>D</u> ata     | • | ě    | Import <u>D</u> at | a       |     |   | -        |
| 4        |       |              |          |         |                 |               |            | List                             | • | -    | New Web (          | Duerv   |     |   | $\neg$   |
| 5        |       |              |          |         |                 |               |            | XML                              | • |      | New Datab          | ase Oue | erv |   |          |
| 6        |       |              |          |         |                 |               | 2          | <u>R</u> efresh Data             |   |      |                    | *       |     |   | _        |

### Microsoft Excel 2007

Sélectionner le menu Données > Import données externes > Créer une requête Data > Menu en anglais : Data > Import External Data > New Database Query...

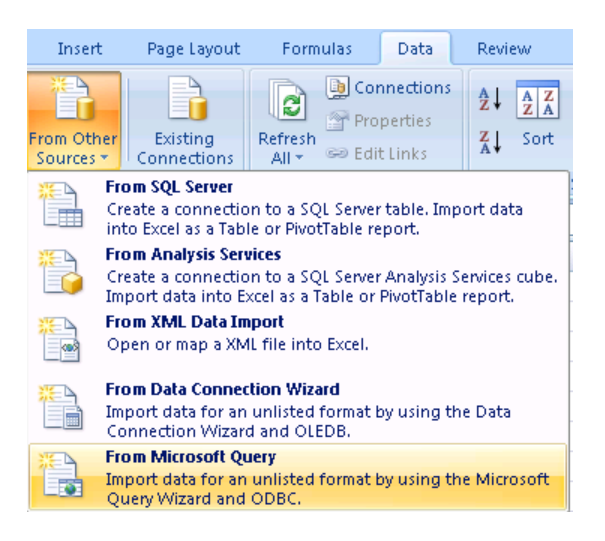

Etape 3: Sélectionner <ABIDATA> et cliquer sur OK:

| Choose Data Source                                                                                                    |                                             |
|----------------------------------------------------------------------------------------------------|---------------------------------------------|
| Databases Queries OLAP Cubes<br>< <u>ABIDATA</u><br>dBASE Files*<br>Excel Files*<br>MS Access Database*<br>Visio Database Samples* | OK<br>Cancel<br>Browse<br>Options<br>Delete |
| Use the Query Wizard to create/edit queries                                                                                        |                                             |

Décocher l'option Use the Query wizard to create/edit queries.

Etape 4: Introduire l'ID et le mot de passe :

| SQL Server Login |          |            | Micro | osoft ODBC f | or Oracle Connect | <b></b> |
|------------------|----------|------------|-------|--------------|-------------------|---------|
| Data Source:     | ABIDATA  | ОК         | Us    | er Name:     | DEMO              | ОК      |
| Use Trusted Co   | nnection | Cancel     | Pa    | ssword:      |                   | Cancel  |
| Login ID:        | DEMO     | Help       | Se    | rver:        | BRW               | Help    |
| Password:        |          | Options >> |       |              | <b></b>           |         |

Si vous n'avez pas d'accès, veuillez contrôler si :

- L'ID et le mot de passe sont corrects.
- L'utilisateur est relié à un profil externe.
- Le lien ODBC travaille correctement.
- SQL Server : contrôler si l'option « Use Trusted Connection » est décochée.
- Etape 5: Sélectionner à tout moment la table que vous souhaitez affichée et cliquer sur Ajouter :

| 🆀 Microsoft Query                                                              |                                                                                                    |
|--------------------------------------------------------------------------------|----------------------------------------------------------------------------------------------------|
| File Edit View Format Table Criteria                                           | Records Window Help                                                                                                    |
| ••• ••• ••• ••• ••• •••                                                        | $\nabla = \Sigma  \boxed{z \downarrow z \downarrow}  \textcircled{(!)}  \textcircled{(!)}$                                                  |
| Cuery from ABIDATA                                                             |                                                                                                    |
| ABI_ADRESS<br>* AT_COUNT<br>AT_CREATE_I<br>AT_MOD_DAT<br>AT_USER<br>COUNTRY_CC | Add Tables                                                                                                    |
|                                                                                | ABI_ACCESS<br>ABI_ADPESS<br>ABI_COUNTRIES<br>ABI_ERRORS<br>ABI_EXTERN_PROFILES_DET<br>ABI_IDS<br>ABI_INFO<br>ABI_IDS<br>ABI_INFO<br>ABI_IDS |
|                                                                                | Database: ABIDATA_DEMO_FR                                                                                                    |

Après avoir sélectionné les tables nécessaires, cliquer sur Close (Fermer).

<u>Etape 6:</u> Si vous utilisez plusieurs tables, il est important d'établir des relations entre elles. Dans la documentation de la structure d'une base de données, les relations sont affichées dans les descriptions sous <(= nom du champ)>.

Sélectionner les champs relationnels et créer la relation. Pour cela, glisser d'un champ vers l'autre :

| ABI_ADRES | S                       | FIREINT_REPORT |
|-----------|-------------------------|----------------|
| NAME      | ~                       | PLACE_DET1 🔼   |
| NAME2     | _                       | PLACE_DET2     |
| NAT_NB    |                         | PLACE_DET3     |
| NDC_NR    |                         | POLICY_NR      |
| PRS_NR    |                         | RADIOACTIVI    |
| RECORDNR  |                         | BARBAY         |
| STREET    | <ul> <li>↓ 4</li> </ul> | Recordnr 🔛     |

<u>Etape 7:</u> Cocher dans le menu **Records** l'option **Automatic Query** pour visualiser, chaque fois, les données après l'ajout d'un champ, d'un critère de recherche ou d'un tri.

Etape 8: Glisser les champs souhaités en dessous, vers la table.

- <u>Etape 9:</u> Déterminer, si vous le souhaitez, le critère de recherche via le menu **Criteria > Add criteria**. Ensuite, il vous est toujours possible de filtrer et de retravailler les données.
- <u>Etape 10:</u> Déterminer, si vous le souhaitez, le tri des données via le menu Record > Sort. Ensuite, il vous est toujours possible de modifier le tri les données
- <u>Etape 11:</u> Pour exécuter une requête (**Automatic Query** est coché), vous sélectionnez dans le menu **Records**, la ligne **Query Now**.
- Etape 12: Vous pouvez retravailler ensuite la requête créée et ensuite l'affichée si vous le désirez.

Etape 13: Pour afficher les données dans Microsoft Excel, vous avez les possibilités suivantes :

- 1. Sélectionner la ligne ou la colonne souhaitée, la copier et la coller ensuite dans Excel.
- Sélectionner le menu File > Return data to Microsoft Office Excel. Attention Microsoft Query se ferme sans que les données soient sauvegardées.
- <u>Etape 14:</u> Si vous affichez les données dans Microsoft Excel, vous pouvez déterminer dans quelle feuille elle sera placée. Détermine, si vous le souhaitez, une autre place et cliquer sur **OK** :

| Import Data                                                              |              |
|--------------------------------------------------------------------------|--------------|
| Where do you want to put the data?    Existing worksheet:  New worksheet | OK<br>Cancel |
| Create a PivotTable report Properties Parameters                         | Edit Query   |

Les données sont à présent affichées dans Microsoft Excel. Vous pouvez les retravailler dans Microsoft Excel.

### 6.3 <u>Remarques</u>

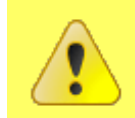

Pour plus d'information, veuillez vous référer au mode d'emploi de Microsoft Excel et plus précisément à Microsoft Query.

Les données sont toujours affichées et restituées une seule fois dans Microsoft Excel.

Les données affichées appartiennent à la feuille de Microsoft Excel et non d'AbiFire.

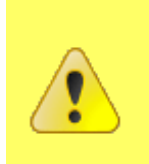

Lors de la modification des données dans Excel, les données <u>ne sont pas modifiées</u> dans AbiFire. Lors de la modification des données dans AbiFire, les données <u>ne sont pas modifiées</u> dans Excel.

Pour ensuite actualiser dans une feuille les données, sélectionner le menu **Données> Rafraîchir les données.** 

# 6. Microsoft Access 2003/2007 et ODBC

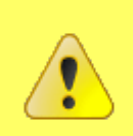

Microsoft Access travaille sur base de "*Machine Data sources*", appelé "Sources de données machine" et travaille toujours avec des **données live.** Aucune donnée n'est donc copiée vers Microsoft Access comme c'est le cas pour Microsoft Excel.

Si une version active d'AbiFire5 ou AbiDispatch5 est installée sur votre PC, vous pouvez utiliser les données de connexion existantes. Celles-ci sont sauvegardées dans une source de données ODBC et permettent, en même temps, de lier des tables avec le fichier access (cfr. Paragraphe 5.2).

Si tel n'est pas le cas, vous devez créer dans un premier temps, dans votre PC une nouvelle source de données ODBC.

#### 6.1 Visualiser des données

Etape 1: Ouvrir Microsoft Access 2003/2007 et créer un nouveau fichier.

#### Etape 2: Microsoft Access 2003

Sélectionner le menu **Données > Données externes > Lier des tables...** Menu en anglais : **File > Get External Data > Link Tables...** 

#### Microsoft Excel 2007

Sélectionner le menu **Données > Données Externes > Plus > Base de données ODBC...** Menu en anglais : **Data > External Data > More > ODBC Database...** 

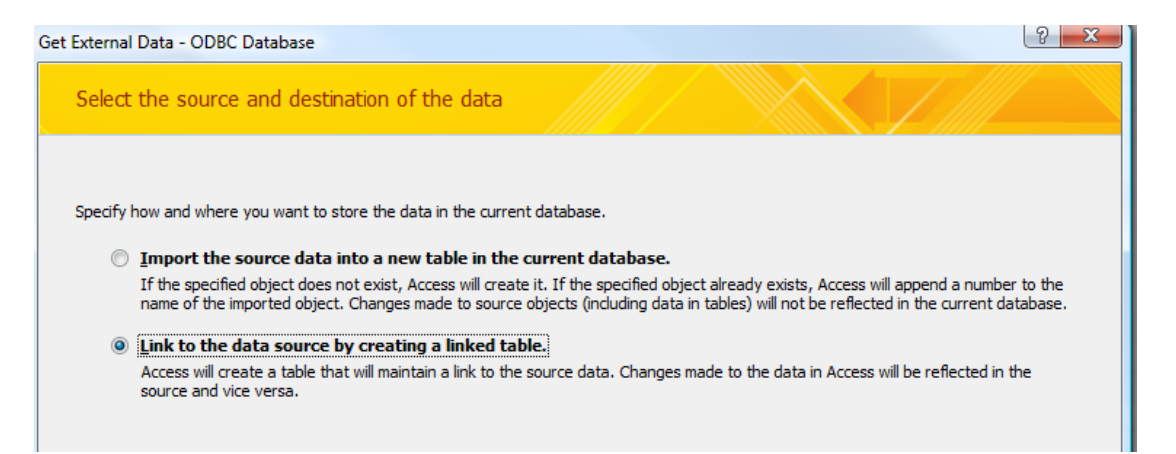

<u>Etape 3:</u> La fenêtre de dialogue ODBC apparaît. Sélectionner l'onglet **Machine Data Source** et cliquer la source de données ABIDATA :

| Select Data Source                                                                                        |                                              |                                                                                  | ? 🔀                                     |
|----------------------------------------------------------------------------------------------------|----------------------------------------------|----------------------------------------------------------------------------------|-----------------------------------------|
| File Data Source Machine Data                                                                             | Source                                       |                                                                                  | 1                                       |
| Data Source Name<br>ABIDATA<br>dBASE Files<br>Excel Files<br>MS Access Database<br>Visio Database Samples | Type<br>User<br>User<br>User<br>User<br>User | Description                                                                      |                                         |
|                                                                                                    |                                              |                                                                                  | New                                     |
| A Machine Data Source is spe<br>"User" data sources are speci<br>sources can be used by all use           | ecific to thi<br>fic to a us<br>ers on this  | s machine, and cannot b<br>er on this machine, "Syst<br>machine, or by a system- | e shared.<br>em'' data<br>wide service. |
|                                                                                                    |                                              | OK Cancel                                                                        | Help                                    |

Etape 4: Introduire l'ID et le mot de passe :

| SQL Server Login       |            |                                   |
|------------------------|------------|-----------------------------------|
| _                      |            | Microsoft ODBC for Oracle Connect |
| Data Source: ABIDATA   | ОК         | User Name: DEMO OK                |
| Use Trusted Connection | Cancel     | Password: Cancel                  |
| Login ID: DEMO         | Help       | Server: BRW Help                  |
| Password:              | Options >> | ·                                 |
| Password:              | Options >> |                                   |

Si vous n'avez pas d'accès, veuillez contrôler si :

- L'ID et le mot de passe sont corrects.
- L'utilisateur est relié à un profil externe.
- Le lien ODBC travaille correctement.
- SQL Server : contrôler si l'option « Use Trusted Connection » est décochée.
- Etape 5: Déterminer les tables que vous souhaitez afficher et cliquer sur OK :

| ^ | ОК            |
|---|---------------|
|   | ОК            |
|   |               |
|   | Cancel        |
|   | Select All    |
|   | Deselect All  |
| ~ | Save password |
|   | ~             |

Pour quelques tables, Microsoft Access demandera une identification de l'enregistrement unique. Vous pouvez ignorer et cliquer sur **OK**.

Etape 6: Vous pouvez à présent démarrer vos requêtes, rapports etc...

## 6.2 <u>Remarques</u>

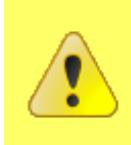

Pour plus d'information, veuillez vous référer au mode d'emploi de Microsoft Access.

Microsoft Access travaille avec des **données** *live* : les tables de la base de données d'ABIDATA et votre fichier Access sont liées ensemble.

Les données sont uniquement consultées dans Microsoft Access mais ne peuvent pas être retravaillées.

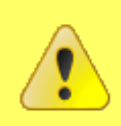

Lors de la modification de données dans AbiFire, les données sont automatiquement actualisées dans Microsoft Access si la requête est à nouveau exécutée.